# Renueva tu crédito ICETEX

Una vez hayas realizado tu actualización de datos habitual en la plataforma de ICETEX (<u>realiza aquí el procedimiento</u>), deberás adjuntar el formato de renovación a través de nuestro sistema SABRINA, siguiendo los pasos a continuación:

### Ingresa a SABRINA

2

Para ello, sigue esta ruta: Portal UNINORTE-Mis Servicios-**SABRINA** 

## Escoge la convocatoria

Ingresa a la opción **Convocatorias**, haz clic en el apartado **h. ICETEX**, selecciona la línea **Renovaciones ICETEX Posgrado** y luego, haz clic en **Nueva**.

6

## **Diligencia tu formulario**

Llena los campos de tu solicitud y adjunta los documentos soporte en el apartado de **Requisitos**. \**Conoce los documentos requeridos en la siguiente página.* 

#### 🗧 Guarda tu solicitud

Si ya diligenciaste tu formulario, haz clic en **Guardar** para generar un número de solicitud. Si deseas continuar con el formulario en otro momento, puedes hacer clic en **Guardar Borrador**.

## Haz seguimiento a tu solicitud

Una vez radicada tu solicitud, podrás hacerle seguimiento ingresando en tu portal SABRINA, módulo **Solicitudes**. Así mismo, recibirás notificaciones vía correo electrónico sobre las etapas de tu proceso.

**IMPORTANTE:** Si presentas alguna duda en tu proceso, puedes ponerte en contacto al correo docsposgrado@uninorte.edu.co bajo el asunto: CONSULTA ICETEX SABRINA. Recuerda indicar tu código estudiantil en el cuerpo del correo.

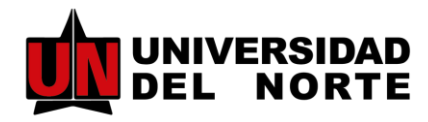

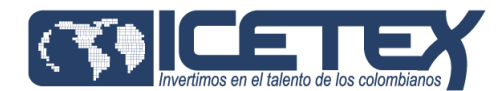

5

## Documentos para renovar

Una vez te encuentres en el módulo de **Requisitos**, deberás adjuntar el siguiente soporte:

## Formato de Actualización de Datos

Una vez actualices tus datos a través de la plataforma ICETEX, deberás descargar el formato correspondiente y diligenciar los campos indicados en el siguiente ejemplo: <u>Modelo Actualización de Datos ICETEX</u>

**IMPORTANTE:** Si presentas alguna duda en tu proceso, puedes ponerte en contacto al correo docsposgrado@uninorte.edu.co bajo el asunto: CONSULTA ICETEX SABRINA. Recuerda indicar tu código estudiantil en el cuerpo del correo.

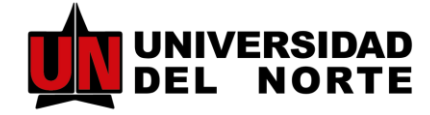

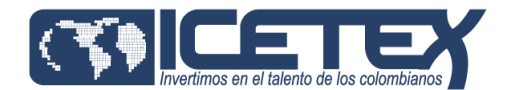